2022 年 5 月 16 日 日新信用金庫

ログイン時に旧画面が表示される、取引画面が表示されない等事象について

<にっしん>事業者向けインターネットバンキングにおける画面リニューアルの実施に つきましては、問題なく完了しておりますが、画面の表示に問題が発生した場合は、下記の 操作を実施していただきますようお願いいたします。

記

(1) 旧画面が表示される場合

ご利用中の端末にキャッシュが残っている場合、ログイン時に旧画面が表示される場 合があります。

【対処方法】

「Ctrl」キー+「F5」キーを押下して、キャッシュをクリアするようお願いいたします。

(2) 取引画面等が正常に表示されない場合

Internet Explorer の「互換表示設定」が解除されていない場合、ブラウザを問わず画面 が正しく表示されません。互換表示設定の解除をお願いいたします。

【解除方法】

https://www.shinkin.co.jp/ib/info/hojin/20220516/gokansetteisakujo2.pdf

以上